## 手順1: [手続き終了] 画面の表示

申請番号を含む入札参加資格申請の書面(申請受付書)が必要な場合は、[手続き終了]画面から印刷操作に進みます。 ※申請の手続き完了直後の場合は、[手続き終了]画面が表示されています。

## ●ホーム画面から操作する場合

ホーム画面(ログイン直後の画面)から操作する場合は、「新規申請の状況を確認・変更する」から操作を開始します。

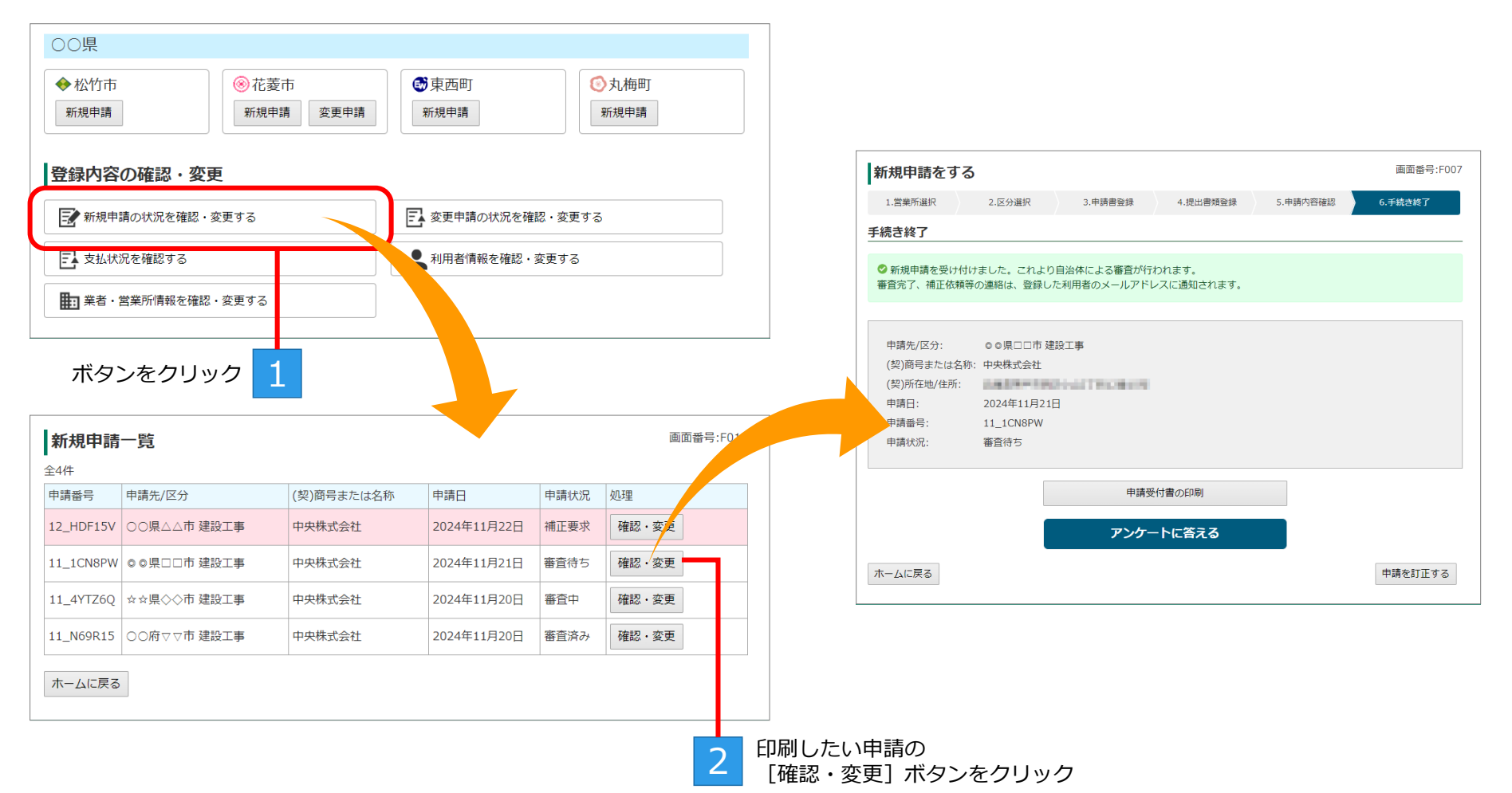

## 手順2:申請受付書の印刷

受付書を印刷する場合は、 [手続き終了] 画面で [申請受付書の印刷] ボタンをクリックします。

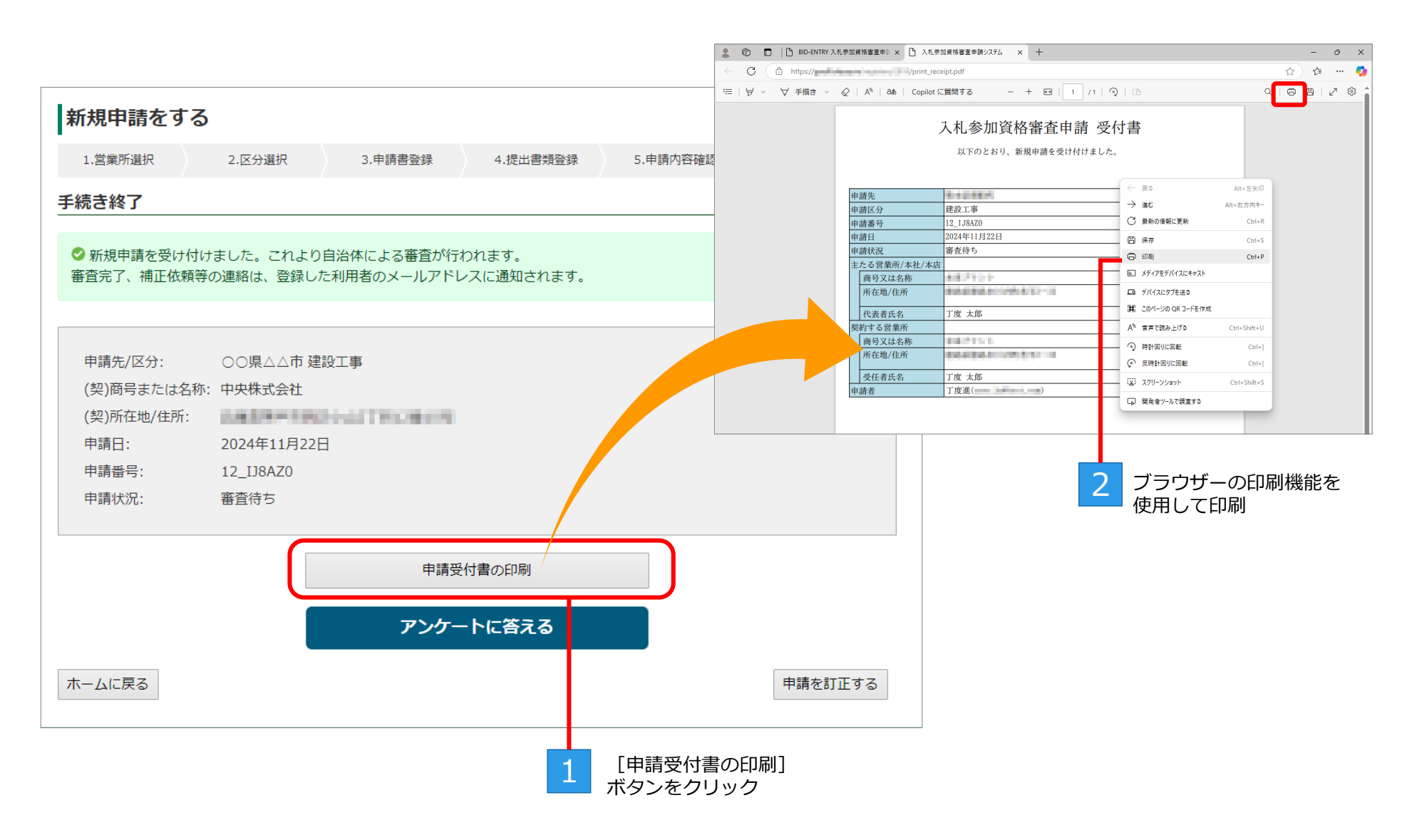